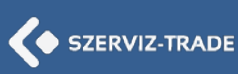

## A TeamViewer 9 Szerviz-Trade Host telepítése

A Szerviz-Trade Kft. a **TeamViewer 9** verzióig tud távsegítséget nyújtani. A már telepített magasabb verziójú TeamViewer-t, a 9-es verzió telepítése előtt el kell távolítani (uninstalálni). Távsegítség fogadásához megfelelő a **TeamViewer Host**, de telepíthető a teljes verzió is, mellyel távsegítséget nyújtani is lehet az adott gépről.

A TeamViewer Host telepítő az alábbi hivatkozásról tölthető le: <u>http://download.teamviewer.com/download/version 9x/TeamViewer Host Setup-idc7e5xxj9.exe</u>

A telepítő program indítása után a szokásos képernyőkön kell végig léptetni:

| A TeamViewer 9 Host ūdvōzli Ont<br>A(z) TeamViewer 9 Host telepítésének elindításához kattintson a Tovább gombra                                                                                      |
|----------------------------------------------------------------------------------------------------|
| A(z) TeamViewer 9 Host telepítése után a TeamViewer segítségével ezt a<br>számítógépet távolról is elérheti. A(z)                                                                                     |
| TeamViewer 9 Host rendszerszolgáltatásként kerül telepítésre. Ez<br>lehetővé teszi, hogy ehhez a számítógéphez akár a Windows<br>bejelentkezés előtt hozzáférjen.                                     |
| Ha erről a számítógépről kimenő csatlakozásokat is létre szeretne hozni,<br>akkor a TeamViewer teljes verzióját telepítse.                                                                            |
|                                                                                                    |
| Haladó beállítások megjelenítése                                                                                                    |
| TeamViewer                                                                                                    |
|                                                                                                    |
| 🔄 TeamViewer 9 Host Telepítő – 🗆 🗙                                                                                                    |
|                                                                                                    |
| A(z) TeamViewer 9 Host telepitese elott olvassa el licenctelteteleket.                                                                                                    |
| A(z) Teamviewer 9 Host telepítése elott olvássa el licenctelteteleket.                                                                                                    |
| A(z) TeamViewer 9 Host telepítése elott olvassa el licencreiteteleket.   A megállapodás további részeinek megtekintéséhez használja a Page Down billentyűt.   TeamViewer ® End-User License Agreement |
| A(z) TeamViewer 9 Host telepitese elott olvassa el licencreiteteleket.                                                                                                    |
| A(z) TeamViewer 9 Host telepitese elott olvassa el licencreiteteleket.                                                                                                    |
| A(z) TeamViewer 9 Host telepítése elott olvassa el licencreiteteleket.                                                                                                    |
| A(z) feamviewer 9 Host telepitese elott olvassa el licencreiteteleket.                                                                                                    |

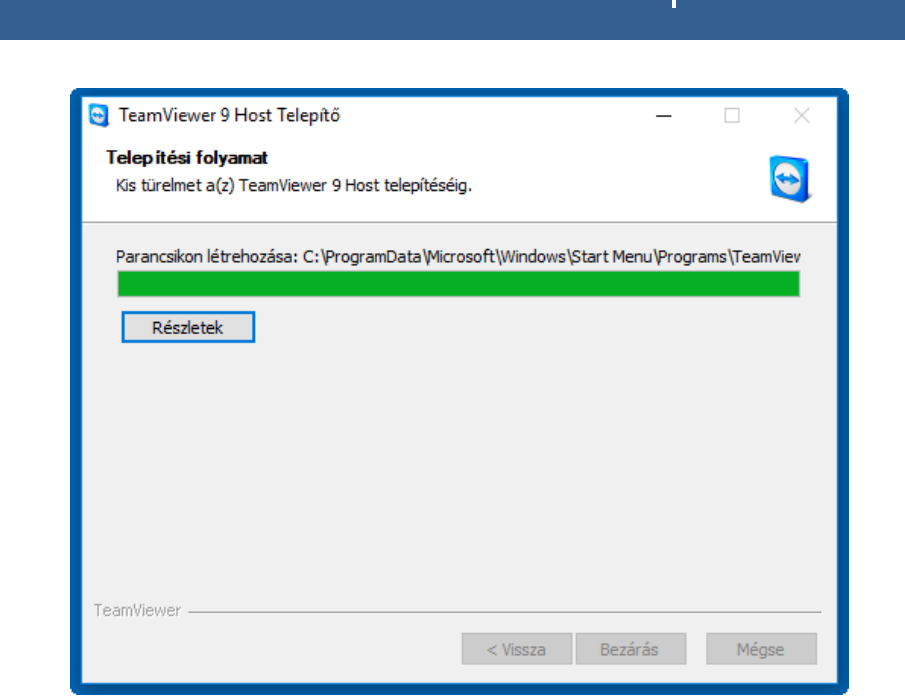

SZERVIZ-TRADE

A "**nem felügyelt hozzáférés**" azt jelenti, hogy a TeamViewer a gép bekapcsolása után automatikusan elindul, és a telepítés során beállítandó jelszóval Ön, vagy aki ismeri a jelszót, bármikor **távfelügyelheti a számítógépet**. A Szerviz-Trade Kft. csak abban az esetben tud automatikusan, az Ön beavatkozása nélkül csatlakozni a számítógépre, ha ezt a fix jelszót megosztja.

Ha nem kerül beállításra a "nem felügyelt hozzáférés", akkor a TeamViewer nem indul el automatikusan, és csak annak elindítása után lehet a rendszerrel kívülről csatlakozni.

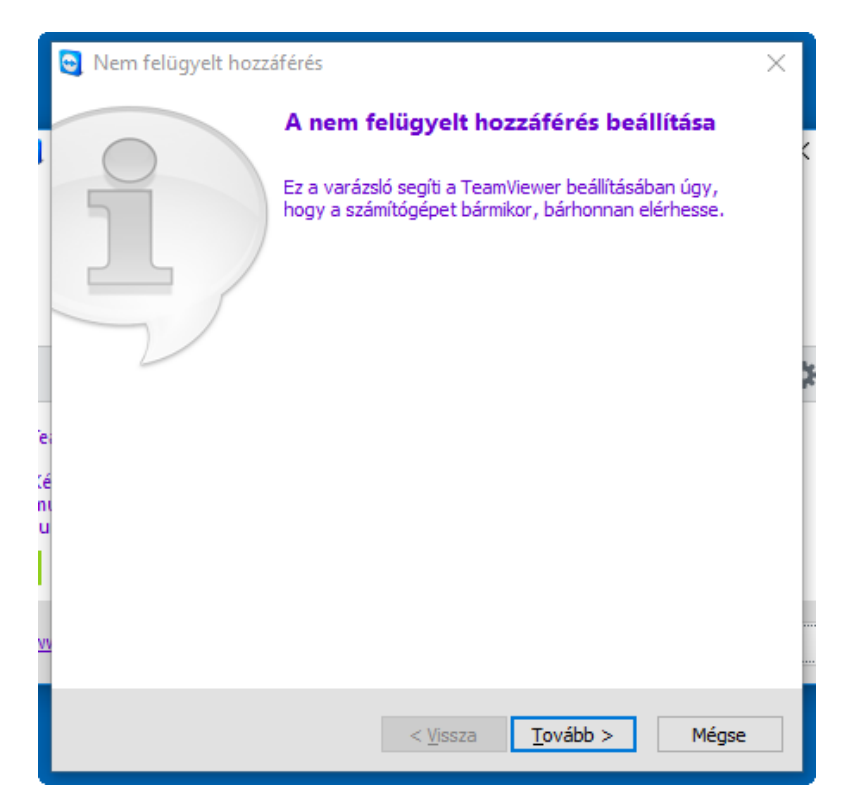

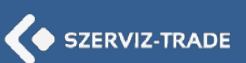

A "**Számítógép neve**" mezőben célszerű a cég nevére és a gép feladatára is utaló elnevezést megadni. Pl. "Szerviz-Trade – Személy Fékpad", vagy "Kovács János – Emisszió".

A "Jelszó" mezőbe írt jelszót jegyezze meg, illetve az arra jogosult kollégáknak mondja meg. A jelszó bármikor megváltoztatható, valamint a fix jelszó mellett egyszer használatos véletlen jelszó is beállítható a későbbiekben.

| 🤤 Nem felügyelt hozzáférés - 1 / 2 lépés |                                                                                                    |                                                                                                    | $\times$ |
|------------------------------------------|----------------------------------------------------------------------------------------------------|----------------------------------------------------------------------------------------------------|----------|
| Személyes jelszó megadása                |                                                                                                    |                                                                                                    |          |
|                                          | Név és személyes jelszó megadása ehhez a                                                                                                    |                                                                                                    | < column |
| AND A                                    | számítógéphez                                                                                                    |                                                                                                    |          |
|                                          | Szamtogep neve                                                                                                    | 52120160416                                                                                                    |          |
|                                          | Jelszo                                                                                                    |                                                                                                    |          |
|                                          | Jeiszo megerősítése                                                                                                    |                                                                                                    |          |
| e:                                       |                                                                                                    |                                                                                                    |          |
| ni<br>u                                  |                                                                                                    |                                                                                                    |          |
| 1                                        |                                                                                                    |                                                                                                    |          |
| w                                        |                                                                                                    |                                                                                                    |          |
| -                                        |                                                                                                    |                                                                                                    |          |
|                                          | < <u>V</u> issza                                                                                                    | <u>T</u> ovább > Mégse                                                                                                    |          |
|                                          |                                                                                                    |                                                                                                    |          |
| Nem felügyelt hoz:                       | záférés                                                                                                    |                                                                                                    | ×        |
|                                          | A varázsló befejez                                                                                                    | ése                                                                                                    |          |
|                                          |                                                                                                    |                                                                                                    | <        |
|                                          | Ez a számítógép hozzáadá<br>kezdve számítógéplistája s                                                                                                    | isra került a listához. Innentől<br>segítségével erre a                                                                                    | <        |
|                                          | Ez a számítógép hozzáadá<br>kezdve számítógéplistája :<br>számítógépre bárhonnan l                                                                                     | isra került a listához. Innentől<br>segítségével erre a<br>be tud jelentkezni.                                                             |          |
|                                          | Ez a számítógép hozzáadá<br>kezdve számítógéplistája s<br>számítógépre bárhonnan l<br>Kérjük, hogy a regisztrácia                                                      | isra került a listához. Innentől<br>segítségével erre a<br>be tud jelentkezni.<br>ó során küldött aktiválási                               | <        |
|                                          | Ez a számítógép hozzáadá<br>kezdve számítógéplistája s<br>számítógépre bárhonnan l<br>Kérjük, hogy a regisztráci<br>e-mailben található hivatko<br>TeamViewer fiókját. | isra került a listához. Innentől<br>segítségével erre a<br>be tud jelentkezni.<br>ó során küldött aktiválási<br>ozásra kattintva aktiválja |          |
|                                          | Ez a számítógép hozzáadá<br>kezdve számítógéplistája s<br>számítógépre bárhonnan t<br>Kérjük, hogy a regisztráci<br>e-mailben található hivatk<br>TeamViewer fiókját.  | isra került a listához. Innentől<br>segítségével erre a<br>be tud jelentkezni.<br>ó során küldött aktiválási<br>ozásra kattintva aktiválja |          |
| ie<br>ie                                 | Ez a számítógép hozzáadá<br>kezdve számítógéplistája s<br>számítógépre bárhonnan l<br>Kérjük, hogy a regisztrácia<br>e-mailben található hivatk<br>TeamViewer fiókját. | isra került a listához. Innentől<br>segítségével erre a<br>oe tud jelentkezni.<br>ó során küldött aktiválási<br>ozásra kattintva aktiválja |          |
|                                          | Ez a számítógép hozzáadá<br>kezdve számítógéplistája s<br>számítógépre bárhonnan t<br>Kérjük, hogy a regisztrácio<br>e-mailben található hivatk<br>TeamViewer fiókját. | isra került a listához. Innentől<br>segítségével erre a<br>be tud jelentkezni.<br>ó során küldött aktiválási<br>ozásra kattintva aktiválja |          |
|                                          | Ez a számítógép hozzáadá<br>kezdve számítógéplistája s<br>számítógépre bárhonnan k<br>Kérjük, hogy a regisztrácia<br>e-mailben található hivatk<br>TeamViewer fiókját. | isra került a listához. Innentől<br>segítségével erre a<br>be tud jelentkezni.<br>ó során küldött aktiválási<br>ozásra kattintva aktiválja |          |
| ie<br>Cé<br>ni<br>U                      | Ez a számítógép hozzáadá<br>kezdve számítógéplistája s<br>számítógépre bárhonnan t<br>Kérjük, hogy a regisztráci<br>e-mailben található hivatk<br>TeamViewer fiókját.  | ásra került a listához. Innentől<br>segítségével erre a<br>be tud jelentkezni.<br>Ó során küldött aktiválási<br>ozásra kattintva aktiválja |          |

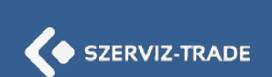

A "**nem felügyelt hozzáférés**"-t a telepítés végén külön engedélyezni kell az alábbi ablakban:

| Tr             | 🔄 Fiók hozzárendelése 🛛 🗙                                                                 |   |
|----------------|-------------------------------------------------------------------------------------------|---|
|                | Ha folytatja, az eszközhöz bármikor hozzáférhet a következő<br>felhasználó vagy vállalat. |   |
|                | Fiók:<br><b>Szerviztrade Helpdesk</b><br>fejlesztes@szerviztrade.hu                       |   |
| r              | Vállalat:<br>SZERVIZ-TRADE Kft.                                                           | 2 |
| u<br>te<br>ill | Kérjük, szakítsa meg a telepítést, ha sem a fiók, sem a vállalat nem ismerős.             |   |
| /i             | Engedélyezés és befejezés Mégse                                                           |   |

Sikeres telepítést követően a TeamViewer Host fő ablaka jelenik meg. Az "Azonosító" mezőben a számítógép egyedi, 9 számjegyű azonosítója látható, melyet a távfelügyelet fogadásához be kell diktálnia telefonon a Szerviz-Trade Kft távfelügyeleti munkatársa számára. A későbbiekben a távfelügyeleti munkatárs felveheti a gépet a partner listára, így a 9 jegyű szám nélkül, a cég neve alapján is azonosítható lesz a számítógép.

A TeamViewer fő ablakot nyugodtan bezárhatja, a program tovább fut, és a tálca jobb alsó sarkában, az értesítési területen megjelenik az ikonja. Erre duplán kattintva a fő ablak ismét előhozható.

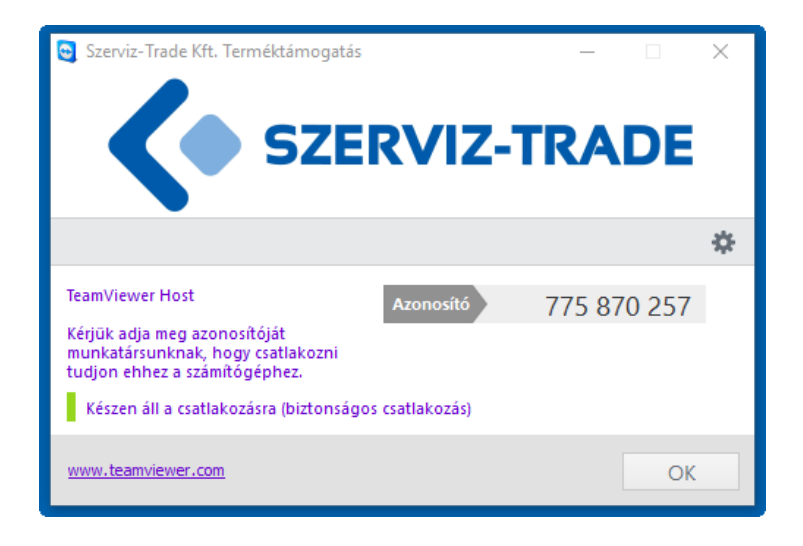

A fő ablakban a jobb oldali "fogaskerék" ikonra kattintva a "Beállítások" ablak jelenik meg. A "**Beállítások**" ablak előhozható úgy is, hogy a Windows tálcán, az értesítési területen lévő ikonra jobb egérgombbal kattintva megjelenő felugró menüben kiválasztja a "Beállítások" menüpontot.

Itt legfontosabb a "Biztonság" fülön a jelszavak kezelése.

| 😋 TeamViewer beállítások |                                                   |                                          | х |
|--------------------------|---------------------------------------------------|------------------------------------------|---|
| Általános                | A számítógépe elérésével kap                      | ocsolatos beállítások                    | ^ |
| Biztonság                | Személyes jelszó (nem felügyelt h                 | ozzáféréshez)                            |   |
| Audiokonferencia         | Jelszó                                            | •••••                                    |   |
| Videó                    | Jelszó megerősítése<br>További jelszavak kezelése | •••••                                    |   |
| Haladó                   | Válatlanan v v v v v v v v v v v v v v v v v v    |                                          |   |
|                          | veletienszerű Jeiszo (onkentes no                 | zzaleresnez)                             |   |
|                          | Jelszó erőssége                                   | Letiltva (nincs véletlenszerű jelszó) $$ |   |
|                          | A számítógéphez való csatlakozás                  | ssal kapcsolatos szabályok               |   |
|                          | Windows bejelentkezés                             | Nem engedélyezett $\sim$                 |   |
|                          | Blokkolási és engedélyezési lista                 | Konfigurálás                             |   |
|                          |                                                   |                                          |   |
|                          |                                                   |                                          |   |
|                          |                                                   |                                          |   |
|                          |                                                   |                                          | ~ |
|                          |                                                   | OK Mégse                                 |   |

A "Személyes jelszó (nem felügyelt hozzáféréshez)" résznél a "**További jelszavak kezelése...**" feliratra kattintva további fix jelszavakat lehet megadni. Ez jól jöhet pl. ha több cég is távfelügyeli a számítógépet, és a jelszavakat nem kívánjuk cégek között megosztani.

Praktikusabb azonban beállítani a "Véletlenszerű jelszó (önkéntes hozzáféréshez)" résznél egy 6 betűs jelszót, mely a TeamViewer illetve a számítógép minden újraindításánál változik. A véletlen jelszó megjelenik a fő ablakban is a 9 jegyű azonosító alatt, így a legegyszerűbb ezzel biztosítani a hozzáférést a külső cégek számára.

Szerviz-Trade Kft, 2018.